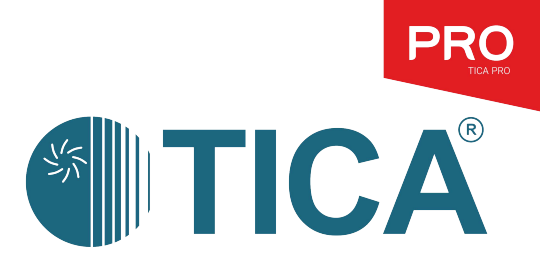

# INSTALLATION& OPERATION MANUAL

Controller Instruction (TCA series)

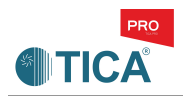

# **III. Operation Description of the Controller**

#### Wired controller instructions

#### (A) Output of touch-type wired controller

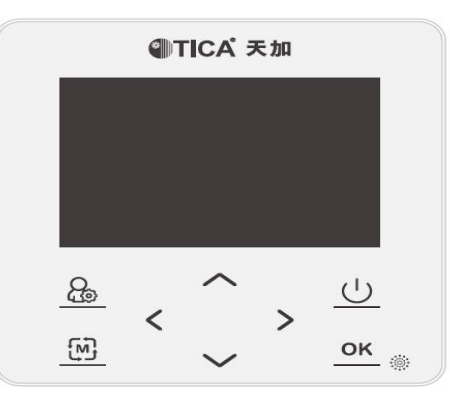

| Icon                                  | Name       | Function                                                                                                    |  |  |
|---------------------------------------|------------|----------------------------------------------------------------------------------------------------|--|--|
| E                                     | Query      | 1) Query errors on the main interface.                                                                                                    |  |  |
| 2                                     | Menu       | <ol> <li>Tap Menu to enter the function menu on the default interface.</li> <li>Tap Menu to return to the preceding level of menu on the setting interface or query interface.</li> </ol>                               |  |  |
| $\triangleleft^{\diamond}_{\diamond}$ | Directions | <ol> <li>Tap the direction button on the menu interface to enter the next<br/>level of menu.</li> <li>Tap the direction button on the setting interface to modify the<br/>parameter values or set functions.</li> </ol> |  |  |
| ОК                                    | ОК         | <ol> <li>Tap OK to enter the next level of menu on the menu interface.</li> <li>Tap OK on the setting interface to confirm the parameter setting.</li> </ol>                                                            |  |  |
| U                                     | ON/OFF     | <ol> <li>In power-on state, tap ON/OFF to shut down the unit.</li> <li>In power-off state, tap ON/OFF to start up the unit.</li> </ol>                                                                                  |  |  |

Main interface

Jan. 1, 2019, 12:00:00 Unit status: Cooling Air conditioner water outlet: 30.5°C/45 Air conditioner water inlet: 30.1°C/40 Ambient temperature: 15.6°C The display screen displays current time information in the first line, the current water inlet and outlet temperatures and set values of the unit in the second and third lines respectively, and the ambient temperature of the main module in the fourth line. The operating mode area displays the setting mode of the unit (cooling  $\circledast$ , heating  $\circledast$ , water pump ©, or anti-freezing  $\diamondsuit$ ). When the heating symbol blinks, the system is defrosting. In the remote control status area,  $\bigcirc$  is displayed if the unit is remotely controlled and the symbol is not displayed if the unit is controlled by a wired controller.

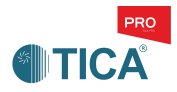

In the operation status area, "Stop" is displayed if the unit is shut down. If the water pump is started, the water pump symbol (B) is displayed; if the water pump is not started, the symbol is not displayed. If the word "Ambient" blinks, the ambient temperature for unit (including submodules) operation does not meet operating conditions.

Menu interface

Menu interface: Tap the up or down button to switch between menus, tap **OK** to enter a selected menu interface, and tap **Menu** to go back to the home page.

Unit Operating Status page: tap **Menu** to go back to the menu page. Unit Port Status page: tap **Menu** to go back to the menu page, tap left or right button to switch between unit models, and tap up or down to display unit port information.

Modify User Parameters page: tap **Menu** to go back to the menu page, tap up or down button to switch between menus, tap **OK** to enter the setting menu, tap left or right button to modify parameter value, tap **OK** to confirm the setting, and tap **Menu** to go back to the original page.

Modify Maintenance Parameters page: tap **Menu** to go back to the menu page, tap up or down button to switch between parameters, tap left or right button to change parameter value, and tap **OK** to confirm the setting.

Check Unit Error page: tap **Menu** to go back to the menu page, tap left or right button to switch between unit models, and tap up or down to display unit error information.

Program Version page: tap **Menu** to go back to the menu page, and tap left or right button to switch between unit models.

#### **Interface Function Description**

| Interface                | Display                                                                                                    |  |  |
|--------------------------|----------------------------------------------------------------------------------------------------|--|--|
|                          | 1) Operating mode                                                                                                    |  |  |
|                          | 2) Real-time temperature and humidity, water temperature, etc.                                                            |  |  |
| Main Interface           | 3) Error icon, water pump icon, anti-freezing icon, etc.                                                                  |  |  |
|                          | 4) Error message                                                                                                    |  |  |
| Unit Operating<br>Status | <ol> <li>Water pump status</li> <li>Electric heater status</li> <li>Number of systems loaded by the compressor</li> </ol> |  |  |

Jan. 1, 2019, 12:00:00 Unit Operating Status Unit Port Status Modify User Parameters Modify Maintenance Parameters

Jan. 1, 2019, 12:00:00 Check Unit Error Program Version

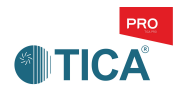

| Unit Port Status          | <ol> <li>Temperature sensor values, including ambient temperature, discharge temperature, suction temperature, coil temperature, water inlet/outlet temperature, and air return temperature</li> <li>Humidity sensor value</li> <li>Pressure sensor value</li> <li>Operating current of unit</li> <li>EXV steps</li> </ol> |
|---------------------------|----------------------------------------------------------------------------------------------------|
| Modify User<br>Parameters | <ol> <li>Operating mode settings, including mode, temperature and<br/>humidity</li> <li>Configuration parameter settings, including centralized control<br/>parameter</li> <li>Date and time settings</li> </ol>                                                                                                    |
| Check Unit Error          | <ul><li>4) Unit timing settings</li><li>1) Current errors</li><li>2) Historical errors</li></ul>                                                                                                    |
| Program Version           | <ol> <li>Main controller program version</li> <li>Wired controller program version</li> </ol>                                                                                                    |

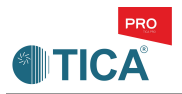

#### (B) . Overview of the Touch Screen

A 7-inch capacitive touch screen is configured and it communicates with the ODU through RS485 (COM2 port (A+, B-) of the touch screen is connected to A and B on the main board of the ODU). The touch screen needs to be powered using 24 V DC and supports programming with a USB drive.

#### 1. Touch Screen Operations and Permission Description

(1) The permissions of the touch screen are classified into four levels: not logged in, user level, service level and factory level.

| Permission                          | Description                                                                                                    |  |  |  |  |
|-------------------------------------|----------------------------------------------------------------------------------------------------|--|--|--|--|
| Not logged in                       | 1. Users can only view the running status, trend curve graph, and unit faults.                                                                                                    |  |  |  |  |
| Service level<br>(password<br>0701) | <ol> <li>Users can modify the running mode of the unit and the heating/cooling water inlet and outlet temperature set points.</li> <li>Users can manually reset the unit to clear faults, perform defrosting manually, and restore factory default parameters.</li> </ol> |  |  |  |  |

(2) Each page is described as follows:

Not logged in: drop-down window, homepage, and user login page

User level: drop-down window, homepage, user login page, and run page

Service level: drop-down window, homepage, user login page, run page, user setting page, trend curve graph, and fault view page

| Page       | Description                                                                |  |  |
|------------|----------------------------------------------------------------------------|--|--|
| Homepage   | 1. Homepage is the initial page after the touch screen is powered on and   |  |  |
|            | reset.                                                                     |  |  |
|            | 2. Water temperature set values and actual values are displayed.           |  |  |
|            | 3. Temperatures can be set.                                                |  |  |
|            | 4. The unit running status, touch screen communication, and faults are     |  |  |
|            | displayed.                                                                 |  |  |
|            | 5. Power-on/off operations can be performed.                               |  |  |
|            | 1. You can scroll down the touch screen to display this window, or         |  |  |
|            | scroll up the touch screen to hide this window.                            |  |  |
| Dron-down  | 2. The button operation sound can be turned on/off.                        |  |  |
| Diop-down  | 3. The time of reducing brightness of the touch screen can be selected.    |  |  |
| willdow    | 4. The time of turning off backlight of the touch screen can be selected.  |  |  |
|            | 5. The brightness of the touch screen can be adjusted.                     |  |  |
|            | 6. The real-time fault alarm information can be observed.                  |  |  |
|            | 1. Users can click the login icon on the homepage (or run page) to log in  |  |  |
|            | to the user login page. After successful login, the homepage (or run page) |  |  |
| User login | is displayed.                                                              |  |  |
|            | 2. The user can log in to get the corresponding operation permissions.     |  |  |
|            | 3. The current logged-in user can exit.                                    |  |  |
|            | 1. The unit running diagram is displayed.                                  |  |  |
| Operating  | 2. The temperature and mode can be set.                                    |  |  |
| status     | 3. Some running parameters of the unit can be observed.                    |  |  |
|            | 4. Power-on/off operations can be performed.                               |  |  |

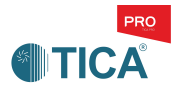

| User        | 1. Common functions can be set: automatic startup after power     |  |  |  |  |  |
|-------------|-------------------------------------------------------------------|--|--|--|--|--|
| cotting     | restoration, timed power-on/off.                                  |  |  |  |  |  |
| setting     | 2. Some running parameters of the unit can be viewed.             |  |  |  |  |  |
| Trand       | 1. The dynamic changes of set temperature and humidity and actual |  |  |  |  |  |
|             | temperature and humidity can be observed visually.                |  |  |  |  |  |
| curve       | 2. The run data of the unit can be exported.                      |  |  |  |  |  |
| Fault check | 1. Current errors                                                 |  |  |  |  |  |
|             | 2. Historical errors                                              |  |  |  |  |  |

## 2. Homepage Description

| TICA                  | Modular Air (             | Cooled So             | croll Chill | er 🛆 📶 | 2020/03/20 10:25:46    |
|-----------------------|---------------------------|-----------------------|-------------|--------|------------------------|
|                       |                           |                       | 10100000    | 7      | °C 12°C In Set         |
| Outle                 | t Water                   | Inlet W               | /ater       |        | Loading Systems_Nums 0 |
| 27.                   | ,4·c)                     | 22.                   | 0.c         |        |                        |
| and the second second | Contraction of the second | and the second second | manut       | U      | * *                    |
| ○ 7                   | °C (+) (-)                | 12                    | °C (+)      |        | Cool Heat              |
| s - all you           | and the                   |                       |             |        | Select                 |
| 🟫 Home (              | Status 💇 Settin           | ig 🖬 C                | urve 🥂      | Fault  | 🔀 Factory              |

Homepage

| Content                         | Description                                                                                                    |  |  |
|---------------------------------|----------------------------------------------------------------------------------------------------|--|--|
| Communication status indication | This icon indicates the communication maintained between<br>the touch screen and the IDU board. The green icon<br>indicates normal communication while the white icon with a<br>red cross indicates abnormal communication.                                                                                                    |  |  |
| Fault indication                | When this icon appears in the upper right corner of the screen, the unit fails. You can view fault information in the drop-down window.                                                                                                    |  |  |
| Power-on/off button             | The green icon indicates that the unit is in the power-on<br>state. Click this icon, and a dialog box will pop up, asking<br>you to confirm the power-off operation. The red icon<br>indicates that the unit is in power-off state. Click this icon,<br>and a dialog box will pop up, asking you to confirm the<br>power-on operation. |  |  |
| Select<br>User login button     | Click this icon to go to the user login page. After successful login, users can control service parameters.                                                                                                    |  |  |

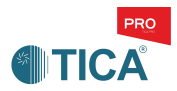

## 3. Description of the Drop-down Window

In the drop-down window, you can set whether to enable the buzzer, and set the backlight time, brightness reduction time, and screen brightness. You can also view the current fault of the unit and the fault occurrence time.

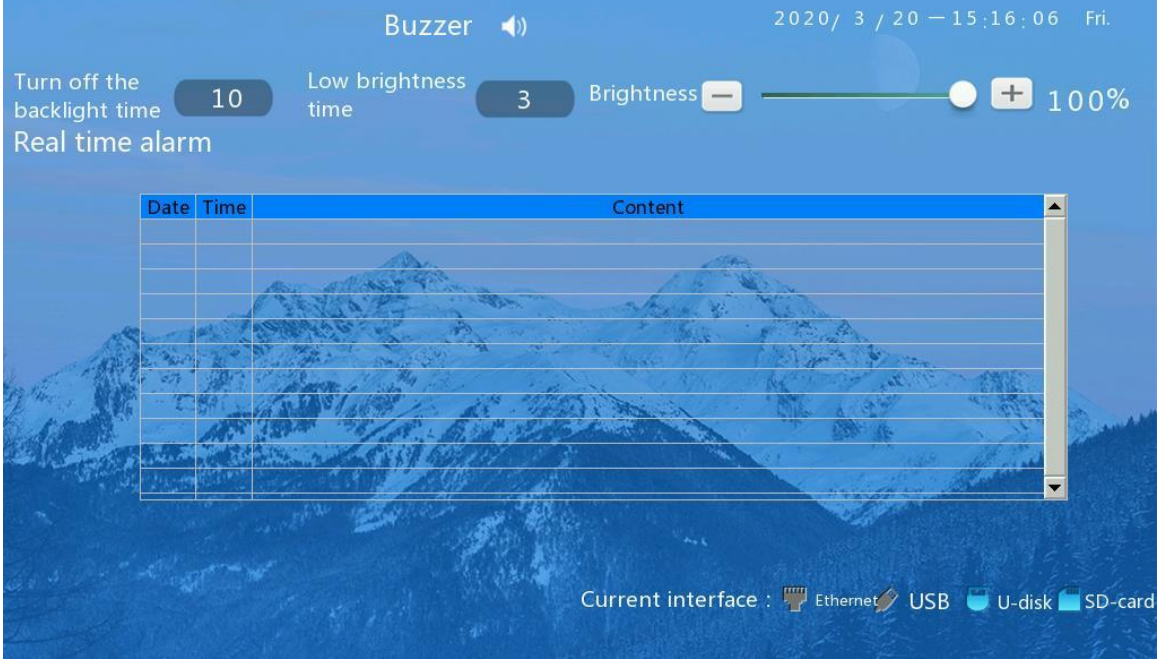

Drop-down window

### 4. Description of the Login Page

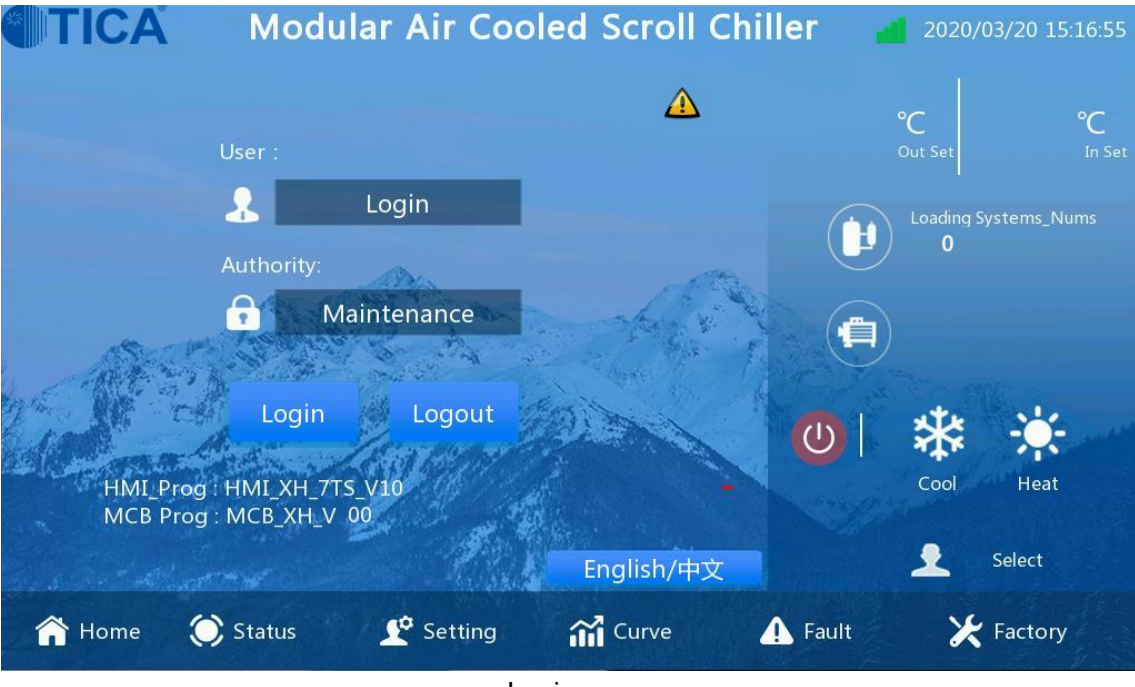

Login page

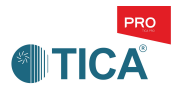

#### 5. Description of the Operating Status Page

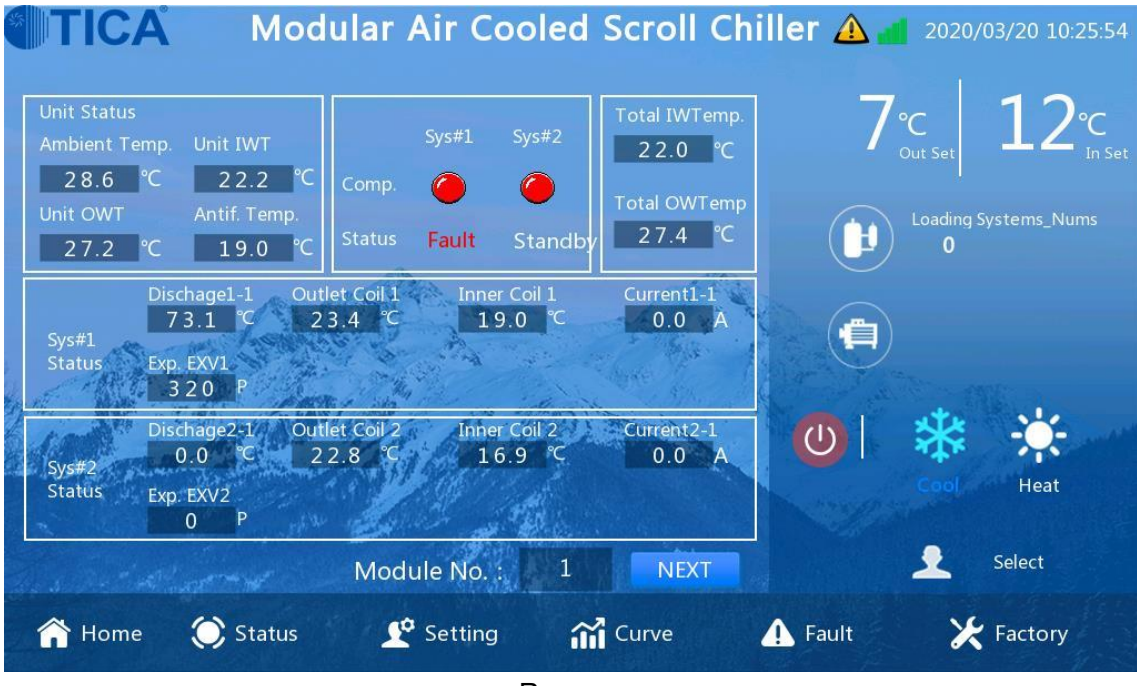

Run page

#### 6. User Setting Description

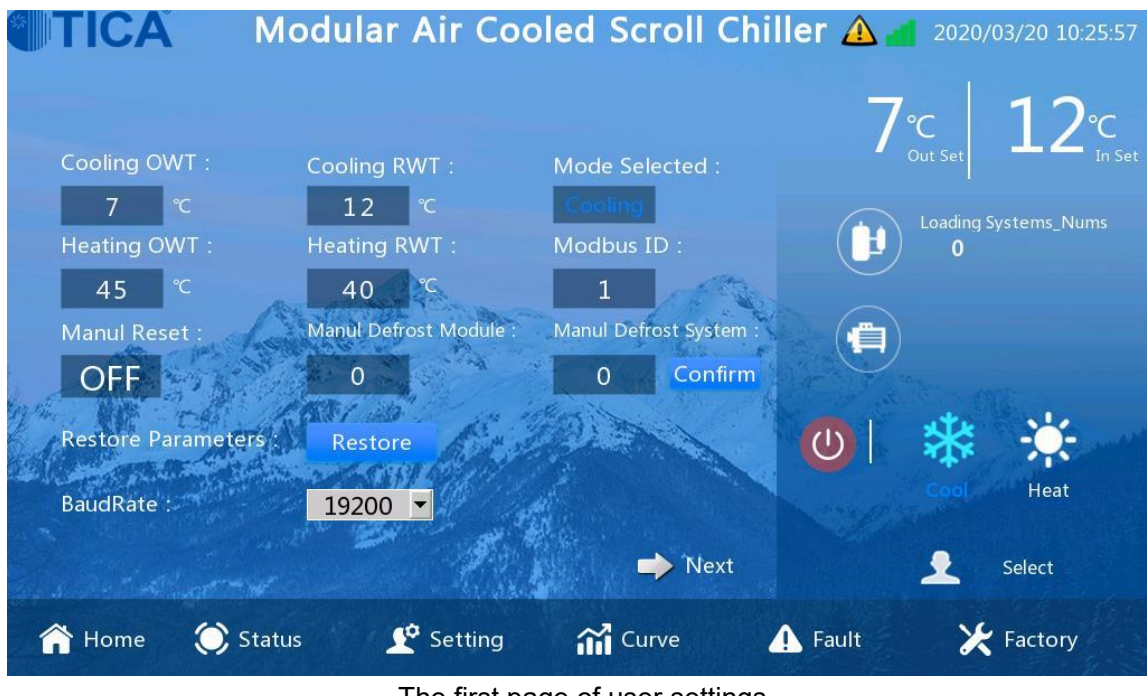

#### The first page of user settings

| Content                                                                     | Description                                            |  |  |  |  |  |  |
|-----------------------------------------------------------------------------|--------------------------------------------------------|--|--|--|--|--|--|
| Tomporatura control                                                         | The heating water outlet temperature and return water  |  |  |  |  |  |  |
| Temperature control                                                         | temperature of the unit can be set.                    |  |  |  |  |  |  |
| Mada sontral                                                                | The running mode (cooling mode or heating mode) can be |  |  |  |  |  |  |
| Mode control                                                                | modified.                                              |  |  |  |  |  |  |
| Other functions Manual reset, manual defrosting, and factory default restor |                                                        |  |  |  |  |  |  |

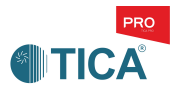

#### 7. Description of the Trend Curve

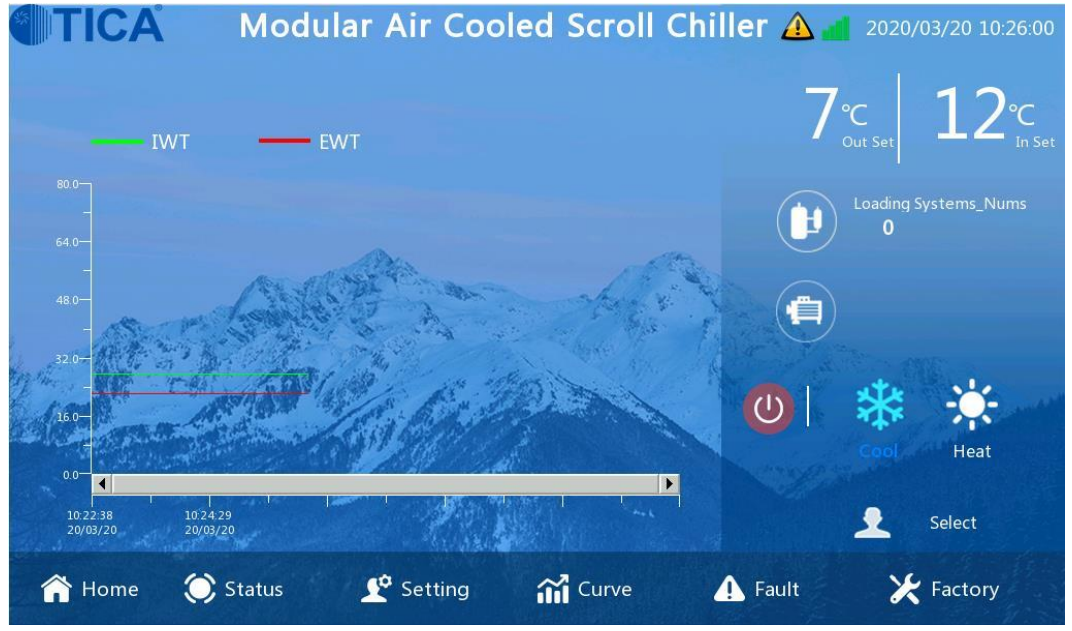

Trend curve

| Content     | Description                                                    |
|-------------|----------------------------------------------------------------|
| Curve graph | The curve graph shows the temperature changes within 48 hours. |

### 8. Description of the Fault View

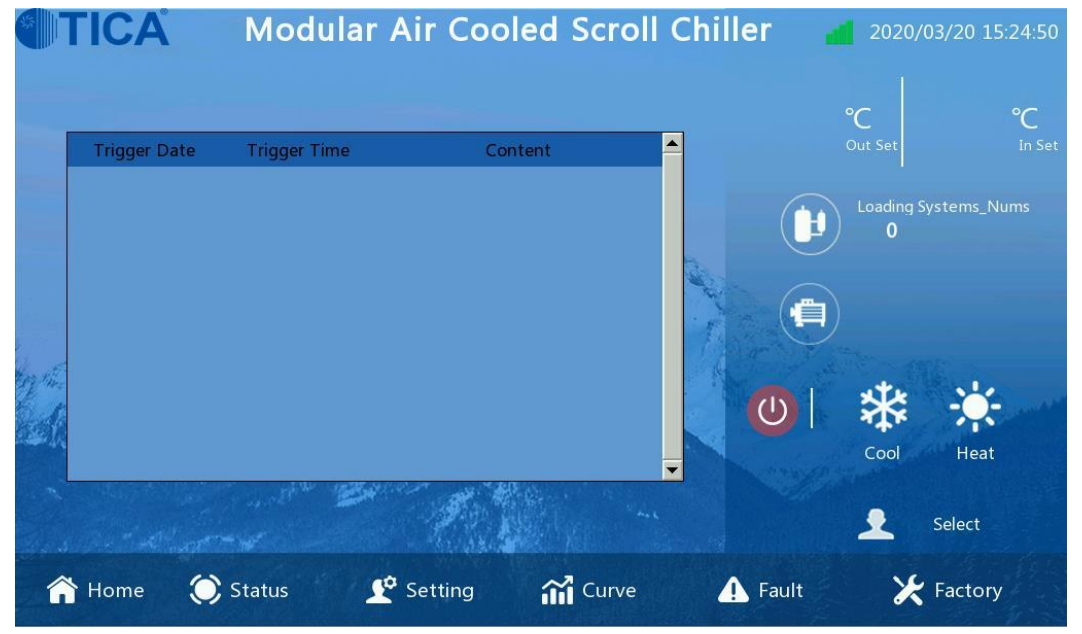

The first page of the fault view

| Content          | Description                                                                                                    |  |  |
|------------------|----------------------------------------------------------------------------------------------------|--|--|
| Real-time faults | You can view real-time faults on the first page of the fault view. The displayed real-time fault information is the same as that displayed in the drop-down window. |  |  |

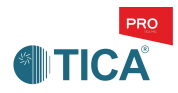

## Adjustable Parameter List and Fault Code List

| No. | Parameter                        | Default | Remarks                      |
|-----|----------------------------------|---------|------------------------------|
| 1   | Running mode                     | Cooling | It needs to be manually set. |
| 2   | Cooling water outlet temperature | 7°C     |                              |
| 3   | Cooling water inlet temperature  | 12°C    |                              |
| 4   | Heating water outlet temperature | 45°C    |                              |
| 5   | Heating water inlet temperature  | 40°C    |                              |
| 6   | Defrosting module ID             | 1       |                              |
| 7   | Defrosting System ID             | No      |                              |
| 8   | MODBUS address                   | 1       | Used for remote monitoring   |
| 9   | Baud rate                        | 19200   | Used for remote monitoring   |

## 1. List of Adjustable Parameters

## 2. Fault Code List

| Fault Code List                                                                              |                                                                                                    |                                                                                              |                                                                                                    |  |  |
|----------------------------------------------------------------------------------------------|----------------------------------------------------------------------------------------------------|----------------------------------------------------------------------------------------------|----------------------------------------------------------------------------------------------------|--|--|
| Fault 01<br>Fault 02<br>Fault 03<br>Fault 04<br>Fault 05<br>Fault 06<br>Fault 07<br>Fault 08 | Insufficient water flow<br>External interlocking<br>Wired control switch<br>Error in communication with the master<br>(slave) unit<br>Ambient temperature error<br>Anti-freezing temperature error<br>Main water outlet fault (master unit)<br>Anti-freezing temperature error | Fault 09<br>Fault 10<br>Fault 11<br>Fault 12<br>Fault 13<br>Fault 14<br>Fault 15<br>Fault 16 | Air discharge temperature high 01<br>Air discharge temperature high 02<br>Air discharge temperature 1#1 fault<br>Air discharge temperature 2#1 fault<br>Outer coil temperature 1# fault<br>Outer coil temperature 2# fault<br>System 1# overload<br>System 2# overload                                               |  |  |
| Fault 17<br>Fault 18<br>Fault 19<br>Fault 20<br>Fault 21<br>Fault 22<br>Fault 23<br>Fault 24 | 1#1 current too high<br>1#2 current too high<br>2#1 current too high<br>2#2 current too high<br>Indoor coil 1# temperature fault<br>Indoor coil 2# temperature fault                                                                                                    | Fault 25<br>Fault 26<br>Fault 27<br>Fault 28<br>Fault 29<br>Fault 30<br>Fault 31<br>Fault 32 | Single-module water inlet temperature<br>sensor fault<br>Single-module water outlet temperature<br>sensor fault<br>Water inlet/outlet temperature lower<br>than the set value<br>Water inlet/outlet temperature lower<br>than the protection value<br>Water inlet/outlet temperature too high<br>Unrecoverable fault |  |  |
| Fault 33<br>Fault 34<br>Fault 35<br>Fault 36<br>Fault 37<br>Fault 38<br>Fault 39<br>Fault 40 | Air discharge temperature 1#2 fault<br>Air discharge temperature 2#2 fault<br>Open phase protection<br>Misphase protection<br>1# system current low<br>2# system current low                                                                                                   | Fault 41<br>Fault 42<br>Fault 43<br>Fault 44<br>Fault 45<br>Fault 46<br>Fault 47<br>Fault 48 | 1# cooling low pressure<br>2# cooling low pressure<br>1# heating low pressure<br>2# heating low pressure                                                                                                    |  |  |

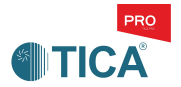

Т

Г

| Fault 49 | Slave module 1 communication fault | Fault 57 | Slave module 9 communication fault  |
|----------|------------------------------------|----------|-------------------------------------|
| Fault 50 | Slave module 2 communication fault | Fault 58 | Slave module 10 communication fault |
| Fault 51 | Slave module 3 communication fault | Fault 59 | Slave module 11 communication fault |
| Fault 52 | Slave module 4 communication fault | Fault 60 | Slave module 12 communication fault |
| Fault 53 | Slave module 5 communication fault | Fault 61 | Slave module 13 communication fault |
| Fault 54 | Slave module 6 communication fault | Fault 62 | Slave module 14 communication fault |
| Fault 55 | Slave module 7 communication fault | Fault 63 | Slave module 15 communication fault |
| Fault 56 | Slave module 8 communication fault | Fault 64 | Program and model mismatch          |
|          |                                    |          |                                     |

Т

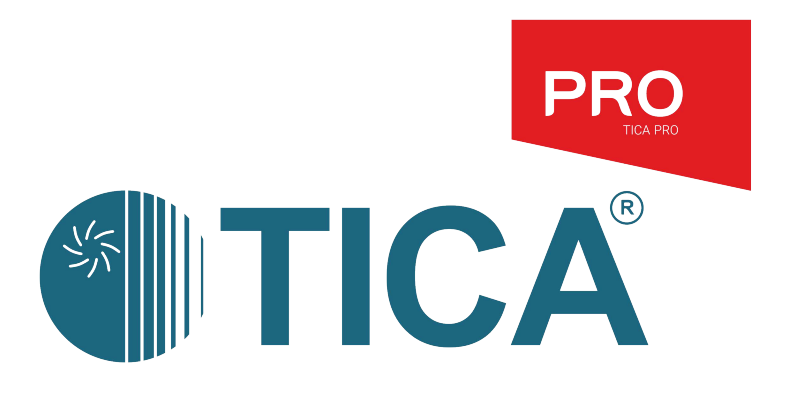

## **TICA PRO LLC**

141014, Russia, Moscow oblast, Mytishchi, Very Voloshinoy Ulitsa, office 705 and 805 Tel.: +7(495)822-29-00 E-mail: info@tica.ru www.tica.ru